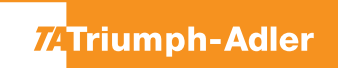

## 2508ci/3263i/3508ci/4008ci/4063i/5008ci/5058i/6008ci/6058i/7008ci/7058i

- a Anzeigen des Zählerstandes:
- **1a)** Auf dem Touchscreen das Popover-Menü durch Drücken von [...] öffnen.

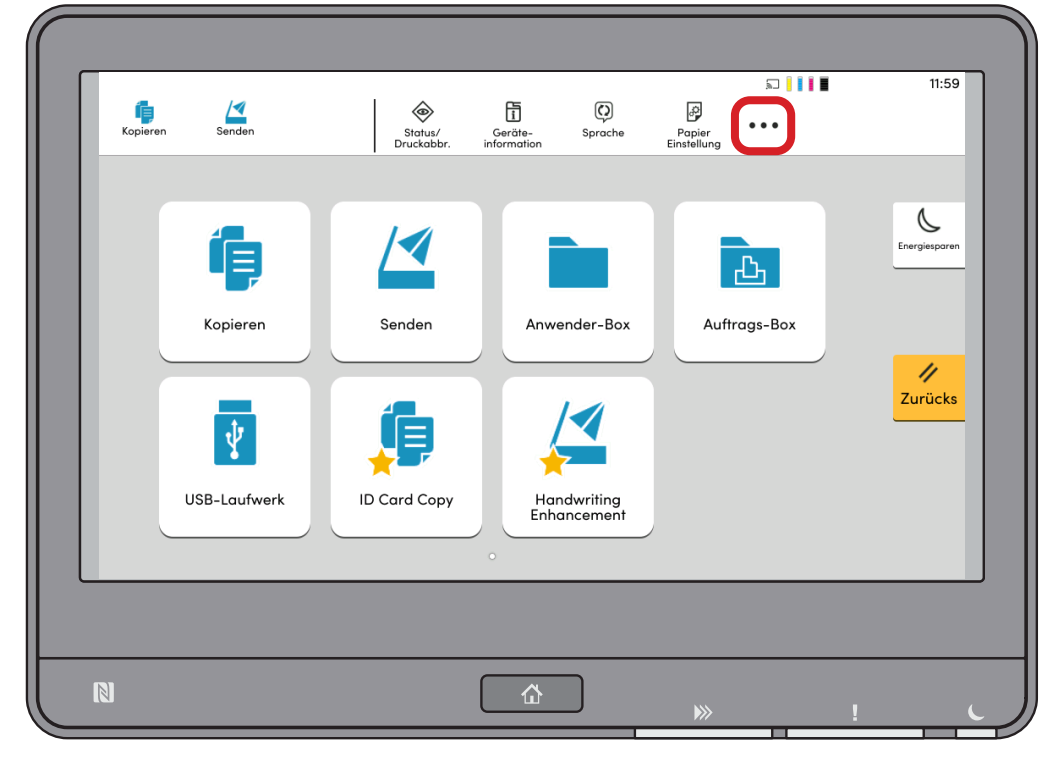

**2a)** Auf [**IIII Zähler**] drücken, um die Zählerübersicht anzuzeigen.

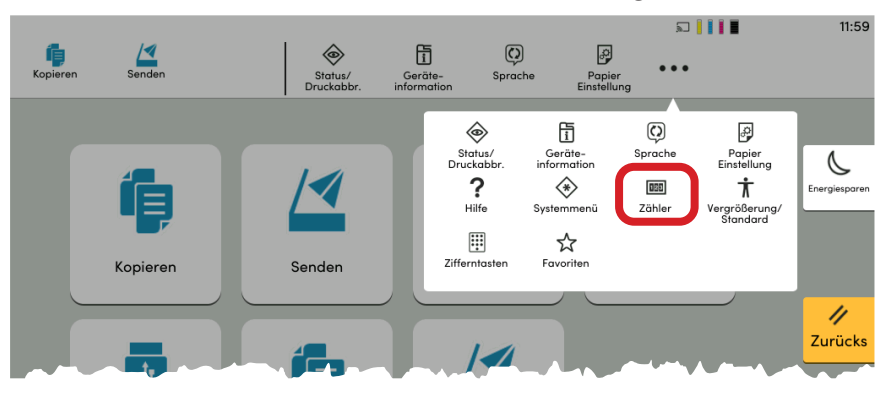

## **b** Ausdrucken des Zählerstandes:

**1b)** In der Zählerübersicht die Schaltfläche **[Statusseite drucken]** drücken, um die Statusseite auszudrucken.

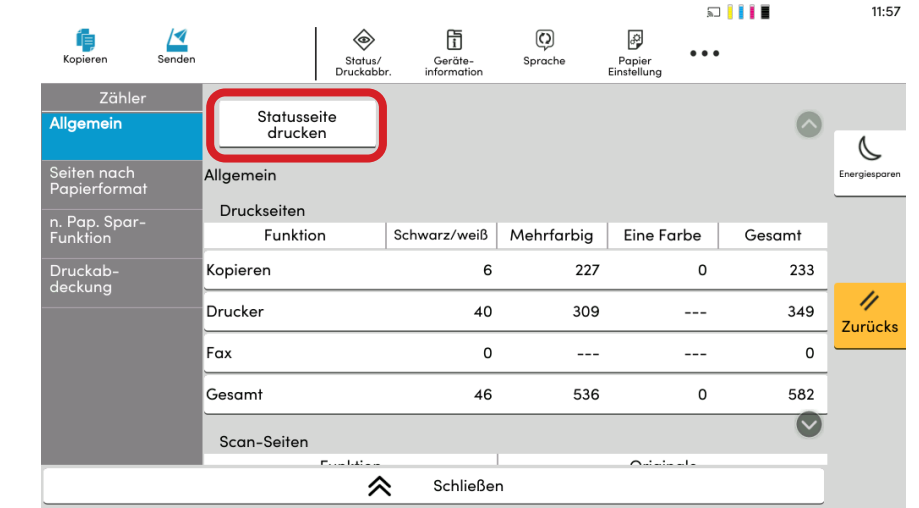

**2b)** Der Zählerstand wird unter dem Abschnitt **"Zähler"** aufgeführt.

| statusse            | ite           |                |        |  |   |  |
|---------------------|---------------|----------------|--------|--|---|--|
|                     |               |                |        |  |   |  |
| IFP                 |               |                |        |  |   |  |
|                     |               |                |        |  |   |  |
| mware version       |               |                |        |  |   |  |
|                     |               |                |        |  |   |  |
|                     |               |                |        |  |   |  |
| Papiereinstellungen |               | Schnittstellen | sperre |  |   |  |
|                     |               |                |        |  |   |  |
|                     |               |                |        |  |   |  |
|                     |               |                |        |  |   |  |
| Gruppeneinstellun   | gen           | Speicher       |        |  |   |  |
|                     |               | Speicher       |        |  |   |  |
|                     |               |                |        |  |   |  |
|                     |               |                |        |  |   |  |
|                     |               |                |        |  |   |  |
|                     |               |                |        |  |   |  |
| Druckeinstellungen  |               |                |        |  |   |  |
|                     |               | Emulatio n     |        |  |   |  |
|                     |               |                |        |  |   |  |
| Aligemeine Gerate   | einstellungen |                |        |  |   |  |
|                     |               |                |        |  |   |  |
|                     |               |                |        |  |   |  |
| Optionsstatus       |               |                |        |  |   |  |
|                     |               |                |        |  |   |  |
|                     |               | Zähler         |        |  |   |  |
|                     |               |                |        |  |   |  |
|                     |               |                |        |  | _ |  |
|                     |               |                |        |  |   |  |
| Netzwerk            |               |                |        |  |   |  |
|                     |               |                |        |  |   |  |
|                     |               |                |        |  |   |  |
|                     |               |                |        |  |   |  |
|                     |               |                |        |  |   |  |
|                     |               |                |        |  |   |  |
|                     |               |                |        |  |   |  |